1 Health Center API sample driver readme 2 3 Copyright IBM Corporation 2019 US Government Users Restricted Rights - Use, duplication or disclosure restricted by 4 GSA ADP Schedule Contract with IBM Corp. 5 NOTE: Before using this information and the product it supports, read the general information under "Notices" in this document. 6 7 8 CONTENTS 9 10 1.0 Introduction 11 1.1 Driver components and architecture 12 2.0 Change history3.0 Prerequisites4.0 Installing the driver 13 14 15 16 5.0 Configuring the z/TPF system 17 6.0 Running the Health Center API sample 18 7.0 Notices 19 7.1 Trademarks 20 7.2 Warranty 21 2.2 23 1.0 Introduction 24 25 This sample driver code demonstrates how to utilize the Health Center API in a Java 26 27 application. For a description of how to use the Health Center API, see the documentation 28 in IBM Knowledge Center ( https://www.ibm.com/support/knowledgecenter/en/SS3KLZ/com.ibm.java.diagnostics.healthcent er.doc/topics/api.html). 29 30 31 1.1 Driver components and architecture 32 33 The Health Center API sample code contains the following core components, which 34 represent the Java application: 35 36 o Hcclientdrv.java is a Java application that calls the Health Center API 37 o myClassEvenListener.java is a class to handle the class event 38 o myGCEvenListener.java is a class to handle the garbage collection event 39 o myProfilingEvenListener.java is a class to the handle profiling event 40 o myThreadEvenListener.java is a class to handle the thread event 41 42 2.0 Change history 43 44 45 2019May21 Initial version 46 47 48 3.0 Prerequisites 49 50 51 The following list provides the required release levels: 52 o z/TPF with APAR PJ45580 and all prerequisite APARs applied. For more information, see the APEDIT for PJ45580 (https://www.ibm.com/support/docview.wss?uid=swg1PJ45580). 53 54 For more information about installing, building, and configuring z/TPF support for 55 Java, see the z/TPF product documentation in IBM Knowledge Center 56 (https://www.ibm.com/support/knowledgecenter/SSB23S). 57 58 o Java Agent for IBM Monitoring and Diagnostic Tools - Health Center on z/TPF 59 https://www-01.ibm.com/support/docview.wss?uid=swg1PJ45580 60 61 4.0 Installing the driver 62 63

64 1) Use FTP to transfer the tar file (Hcclientdrv.tar.gz) to your Linux on IBM Z build

system. 65 This file can be placed in any directory as a holding location, for example, 66 /tmp/ztpftar 67 68 2) Create a root directory to hold the unpacked files, for example, /ztpfdrvs 69 70 3) Extract the source code from the tar file by entering the following commands: 71 cd /ztpfdrvs 72 tar -xvzf /tmp/ztpftar/Hcclientdrv.tar.gz 73 74 The project source files are extracted in the following directory structure: 75 76 List of files: 77 \_\_\_\_\_ 78 o ./hcclientDrv 79 80 \* hcclientdrv.mak 81 \* hcclientdrv.cntl 82 \* hcclientdrv.loadfile 83 \* pom.xml \* ./src/com/ibm/drivers/Hcclientdrv.java 84 85 \* ./src/com/ibm/drivers/myClassEventListener.java 86 \* ./src/com/ibm/drivers/myGCEventListener.java 87 \* ./src/com/ibm/drivers/myProfilingEventListener.java 88 \* ./src/com/ibm/drivers/myThreadEventListener.java 89 90 4) Create a maketpf.cfg file with the following contents: 91 92 APPL ROOT := /ztpfdrvs 93 TPF ROOT := /ztpf 94 LOADTPF IP:=ftp://<user>@<host> 95 TPF BSS NAME := BSS 96 #TPF SS NAME := #USER VERSION CODE := 97 98 99 a) Set APPL ROOT to the directory that contains the driver source code that was extracted. 100 b) Set TPF ROOT to the directory that contains the z/TPF source code. 101 c) Set LOADTPF IP to the correct user/host of your z/TPF system. 102 d) Set TPF BSS NAME to the basic subsystem name of your z/TPF system. By default, this 103 value is set to BSS. 104 e) Optional: Set TPF SS NAME to the subsystem name. 105 f) Optional: Set USER VERSION CODE to any 2-character string. The 2-character string 106 that you set is appended to the shared objects that are built. By default, this value 107 is set to null. 108 109 For details about these variables, enter man maketpf.cfg on your Linux on Z build system. 110 111 5) Direct link to configuring a local maven repo: 112 https://www.ibm.com/support/knowledgecenter/SSB23S 1.1.0.15/com.ibm.java.80.doc/user/c fglinxmaven local.html 113 114 6) Run the maketpf utility with the accompanied control file (hcclientdrv.cntl) to assemble, 115 compile, and link the driver programs: 116 117 bldtpf /ztpfdrvs/hcclientdrv/hcclientdrv.cntl 118 119 7) Use the standard load procedure to transfer and load the driver shared jar 120 files (Java programs). 121 122 loadtpf -s hccfload /ztpfdrvs/hcclientdrv/hcclientdrv.loadfile 123 124 8) Use the standard procedure to activate these loadsets on the z/TPF system. 125 126 For more information about program management, including how to build and load programs

to 127 the z/TPF system, see the z/TPF product documentation in IBM Knowledge Center 128 (https://www.ibm.com/support/knowledgecenter/SSB23S). 129 130 131 5.0 Configuring the z/TPF system 132 133 Ensure that you have a Java application running with an attached Health Center agent with 134 default port 1972. 135 136 137 6.0 Running the Health Center client driver 138 139 140 By default, the jar files are deployed in the /sys/tpf pbfiles/apps/hcclientdrv directory 141 on the z/TPF system. Before you run the driver, enter the following commands: 142 143 1. zfile export hcclientdrv=/sys/tpf pbfiles/apps/hcclientdrv/monitoring-api-1.0.jar 144 2. zfile export hcclientdrv=\$hcclientdrv:/sys/tpf pbfiles/apps/hcclientdrv/Hcclientdrv.jar 145 146 3. Define your domain and host: 147 zdtcp do define-{your domain} 148 zdtcp ho define-{your houst} 149 150 o The driver will run for 5 minutes 151 152 User: zfile java -Xhealthcenter -cp \$hcclientdrv com.ibm.drivers.Hcclientdrv 153 154 While Hcclientdrv is running the following logs file gets generated: System: 155 /tmp/classapi.log 156 /tmp/gcapi.log 157 /tmp/profilingapi.log 158 /tmp/threadapi.log 159 160 161 7.0 Notices 162 163 164 This information was developed for products and services offered in the US. 165 166 IBM may not offer the products, services, or features discussed in this document in other 167 countries. Consult your local IBM representative for information on the products and 168 services currently available in your area. Any reference to an IBM product, program, or service is not intended to state or imply that only that IBM product, program, or service 169 170 may be used. Any functionally equivalent product, program, or service that does not 171 infringe any IBM intellectual property right may be used instead. However, it is the 172 user's responsibility to evaluate and verify the operation of any non-IBM product, 173 program, or service. 174 175 IBM may have patents or pending patent applications covering subject matter described in 176 this document. The furnishing of this document does not grant you any license to these 177 patents. You can send license inquiries, in writing, to: 178 179 IBM Director of Licensing 180 IBM Corporation 181 North Castle Drive, MD-NC119 182 Armonk, NY 10504-1785 183 US 184 185 For license inquiries regarding double-byte character set (DBCS) information, contact the 186 IBM Intellectual Property Department in your country or send inquiries, in writing, to: 187 188 Intellectual Property Licensing 189 Legal and Intellectual Property Law 190 IBM Japan Ltd. 191 19-21, Nihonbashi-Hakozakicho, Chuo-ku

192 Tokyo 103-8510, Japan

194 INTERNATIONAL BUSINESS MACHINES CORPORATION PROVIDES THIS PUBLICATION "AS IS" WITHOUT 195 WARRANTY OF ANY KIND, EITHER EXPRESS OR IMPLIED, INCLUDING, BUT NOT LIMITED TO, THE 196 IMPLIED WARRANTIES OF NON-INFRINGEMENT, MERCHANTABILITY OR FITNESS FOR A PARTICULAR 197 PURPOSE. Some jurisdictions do not allow disclaimer of express or implied warranties in 198 certain transactions, therefore, this statement may not apply to you.

This information could include technical inaccuracies or typographical errors. Changes are periodically made to the information herein; these changes will be incorporated in new editions of the publication. IBM may make improvements and/or changes in the product(s) and/or the program(s) described in this publication at any time without notice.

Any references in this information to non-IBM websites are provided for convenience only and do not in any manner serve as an endorsement of those websites. The materials at those websites are not part of the materials for this IBM product and use of those websites is at your own risk.

IBM may use or distribute any of the information you provide in any way it believes appropriate without incurring any obligation to you.

Licensees of this program who wish to have information about it for the purpose of enabling: (i) the exchange of information between independently created programs and other programs (including this one) and (ii) the mutual use of the information which has been exchanged, should contact:

219 IBM Director of Licensing
220 IBM Corporation
221 North Castle Drive, MD-NC119
222 Armonk, NY 10504-1785
223 US

224

229

234

237

240

242

193

199

205

210

Such information may be available, subject to appropriate terms and conditions, including in some cases, payment of a fee.

228 7.1 Trademarks

IBM, the IBM logo, and ibm.com are trademarks of International Business Machines Corp., registered in many jurisdictions worldwide. Other product and service names might be trademarks of IBM or other companies. A current list of IBM trademarks is available on the Web at "Copyright and trademark information" at www.ibm.com/legal/copytrade.shtml.

Linux is a registered trademark of Linus Torvalds in the United States, other countries, or both.

Java and all Java-based trademarks are trademarks or registered trademarks of Oracle and/or its affiliates.

241 7.2 Warranty

This package is provided on an "as is" basis. There are no warranties, express or implied, including the implied warranties of merchantability and fitness for a particular purpose. IBM has no obligation to provide service, defect correction, or any maintenance for the package. IBM has no obligation to supply any updates or enhancements for the package to you even if such are or later become available.